## 

## Faculty Administration

## LAW REGTE MOLAO

#### Registration

1. Steps to register successfully- please consult the following documents before online registration

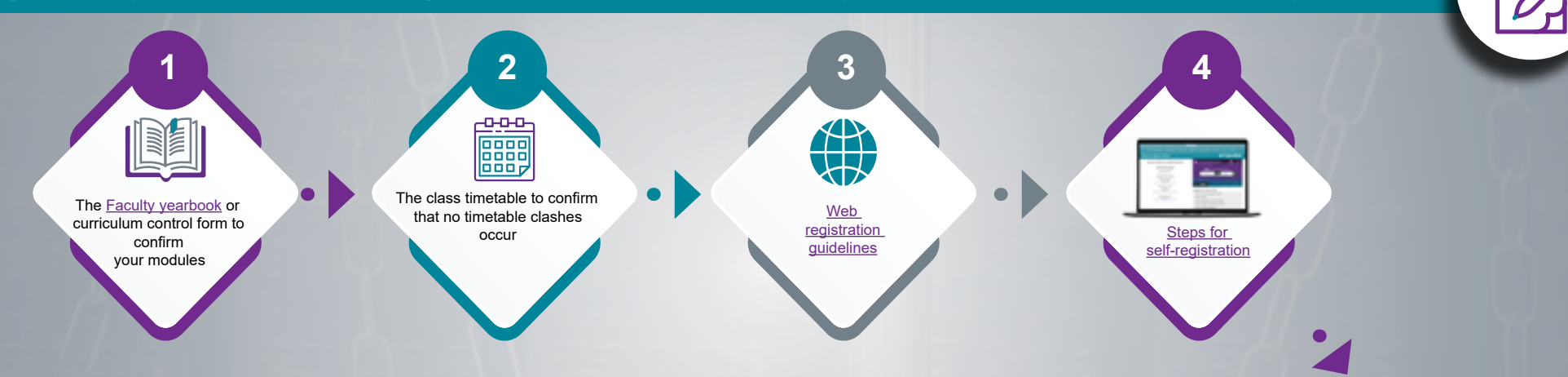

Continue ... registration and financial clearace period 25 January-16 February 2022

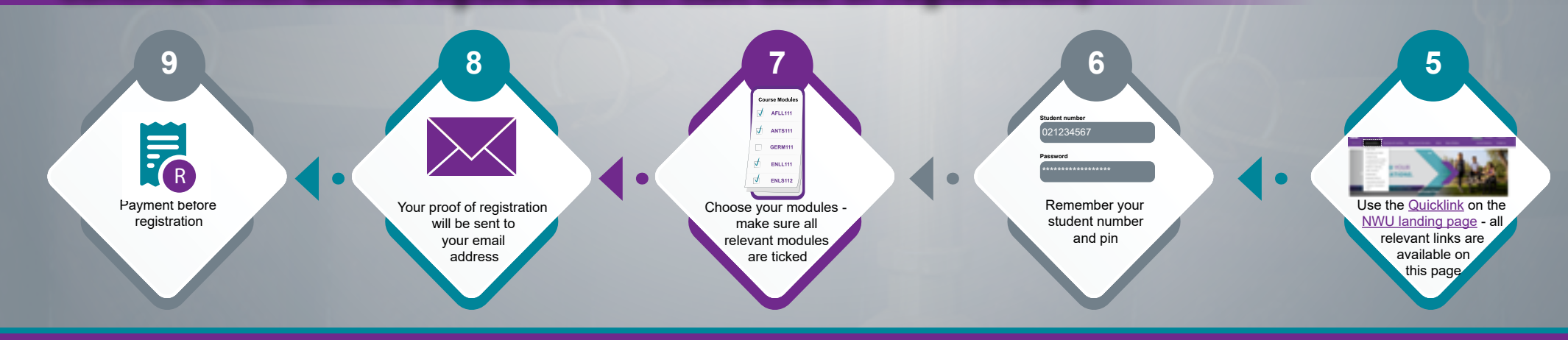

Click on the icon to be directed to the relavant site

# 

## Faculty Administration

### LAW REGTE MOLAO

### 2. After registration

2.1 Do you need to change information after registration

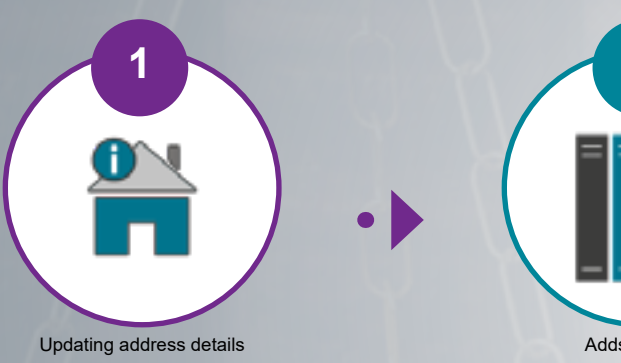

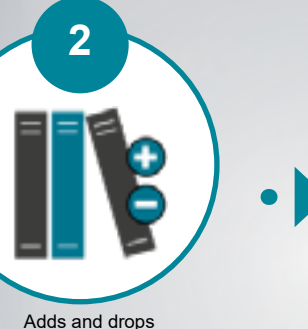

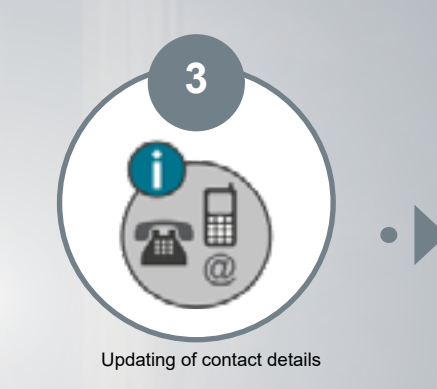

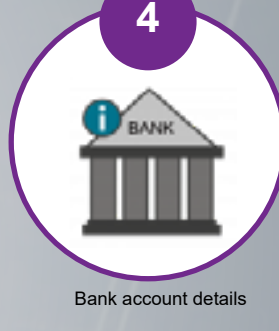

2.2 Do you have an enquiry or questions for staff the Faculty?

#### Follow the link to complete a student request form

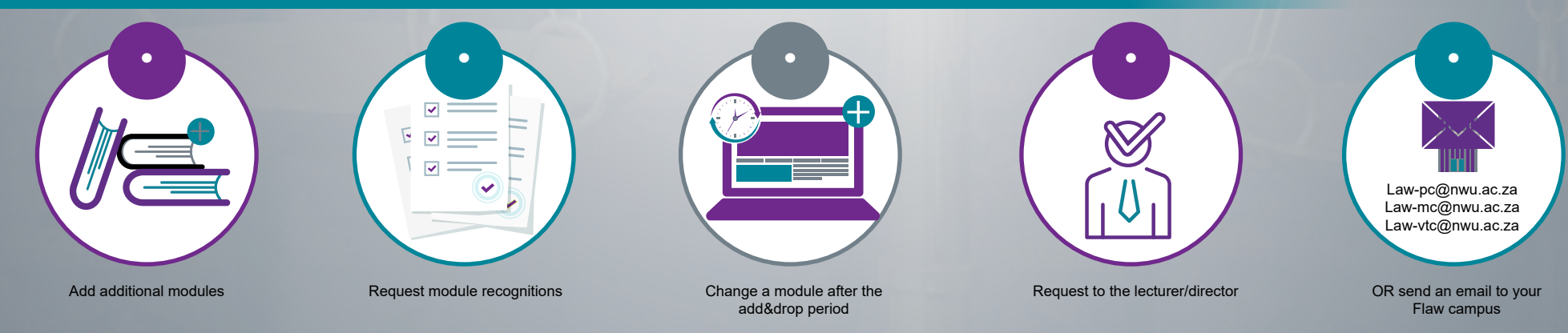

Click on the icon to be directed to the relavant site